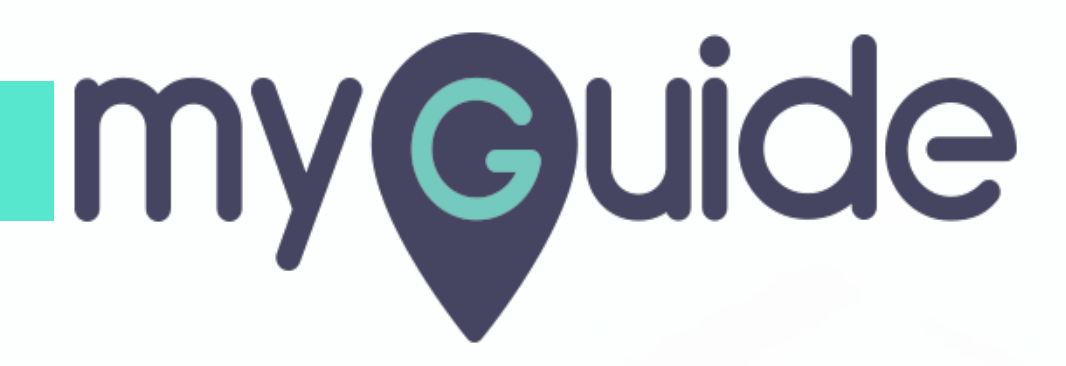

How to update the keys of a MyGuide Account inside Salesforce Lightning

myguide.org

#### Prerequisite

You need to generate your Org and Secret Key of MyGuide

| Sales       Home       Opportunities       Leads       Tasks         Quarterly Performance         CLOSED       \$1,820,000       OPEN (>70%)       \$270,000       GOAL ~ /         2.5м | III ▼ Q Search Salesforce<br>Files ∨ Accounts ∨ Contacts ∨ Campaigns ∨ Dashboards ∨<br>As of Today 12:28:59 AM C | Reports V Chatter Groups V Calendar V More V<br>Assistant<br>Opportunity is overdue<br>Grand Hotels Guest Portable Generators<br>30 days without any activity<br>Grand Without any activity<br>Grand Hotels Guest Portable Generators<br>C X X X X X X X X X X X X X X X X X X X |
|----------------------------------------------------------------------------------------------------|----------------------------------------------------------------------------------------------------|----------------------------------------------------------------------------------------------------|
| 2м<br>1.5м<br>1м<br>500к<br>Jan Feb<br>Closed Goal                                                                                                    | Prerequisite<br>You need to generate your Org and Secret<br>Key of MyGuide<br>Mar<br>Closed + Open (>70%)        | Edge Emergency Generator                                                                                                    |
| Today's Events                                                                                                    | Today's Tasks                                                                                                    |                                                                                                    |

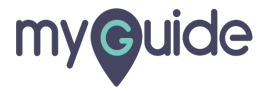

# Click on App Launcher

| Click on App Launcher<br>Click on App Launcher<br>Closed \$1,820,000 OPEN (>70%) \$270,000 GOAL *<br>2.5M<br>2M | All ▼ Q Search Salesforce<br>Files ∨ Accounts ∨ Contacts ∨ Campaigns ∨ Dashboards ∨<br>As of Today 12:28:59 AM C <sup>4</sup> | Reports Chatter Groups Calendar     Assistant <ul> <li> <ul> <li>Opportunity is overdue</li> <li>Grand Hotels Guest Portable Generators</li> <li> <ul> <li>Godays without any activity</li> <li>Edge Emergency Generator</li> </ul></li></ul></li></ul> | Image: Second second secon |  |
|----------------------------------------------------------------------------------------------------|----------------------------------------------------------------------------------------------------|----------------------------------------------------------------------------------------------------|----------------------------------------------------------------------------------------------------|--|
| 1.5M<br>1M<br>500k<br>0<br>Jan<br>Feb<br>Closed<br>Goz                                                          | Mar<br>E Closed + Open (>70%)                                                                                                 |                                                                                                    |                                                                                                    |  |
| Today's Events                                                                                                  | Today's Tasks                                                                                                    |                                                                                                    |                                                                                                    |  |

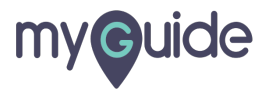

#### Click on "MyGuide"

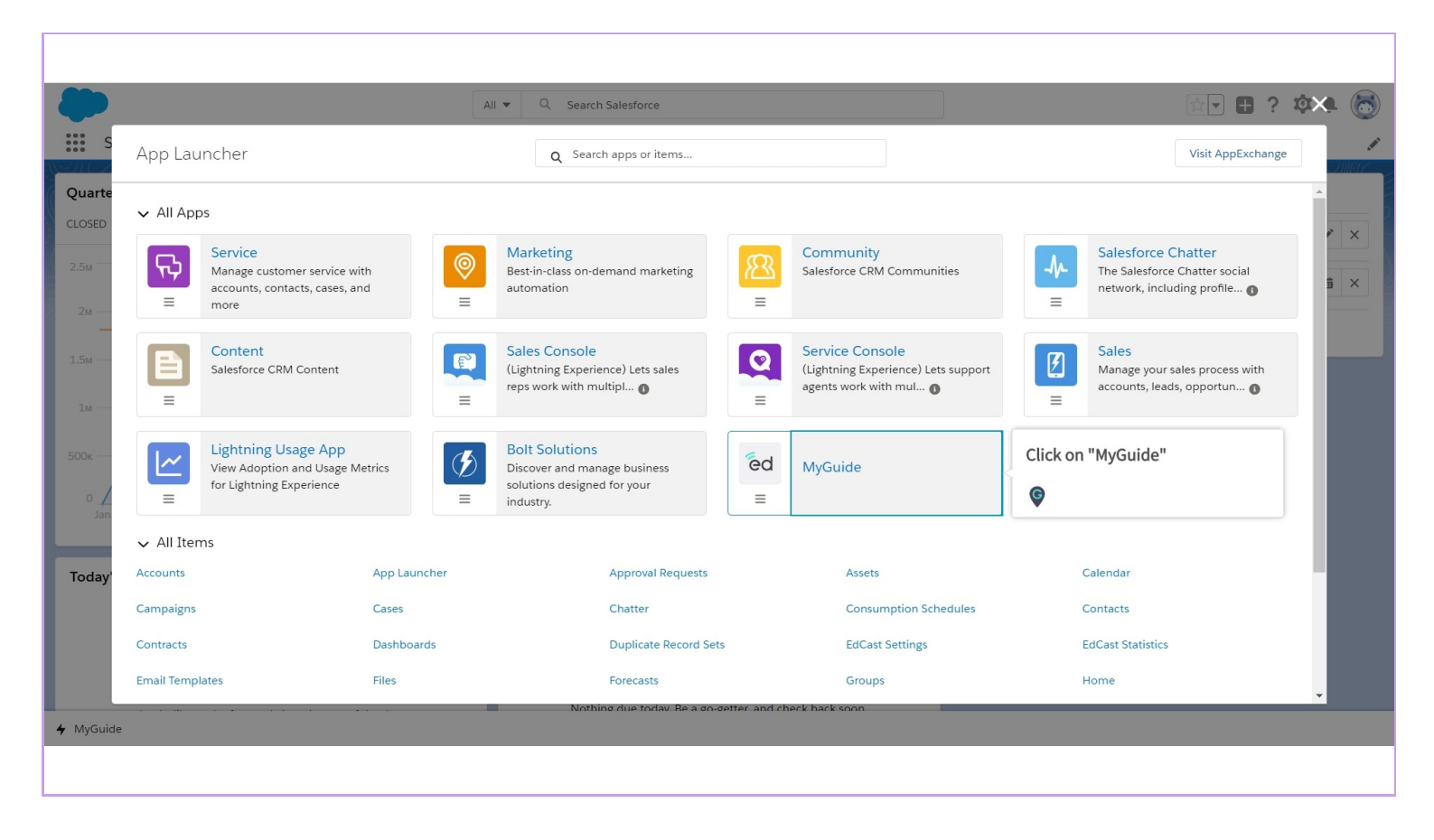

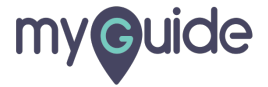

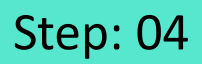

# Click on "EdCast Settings"

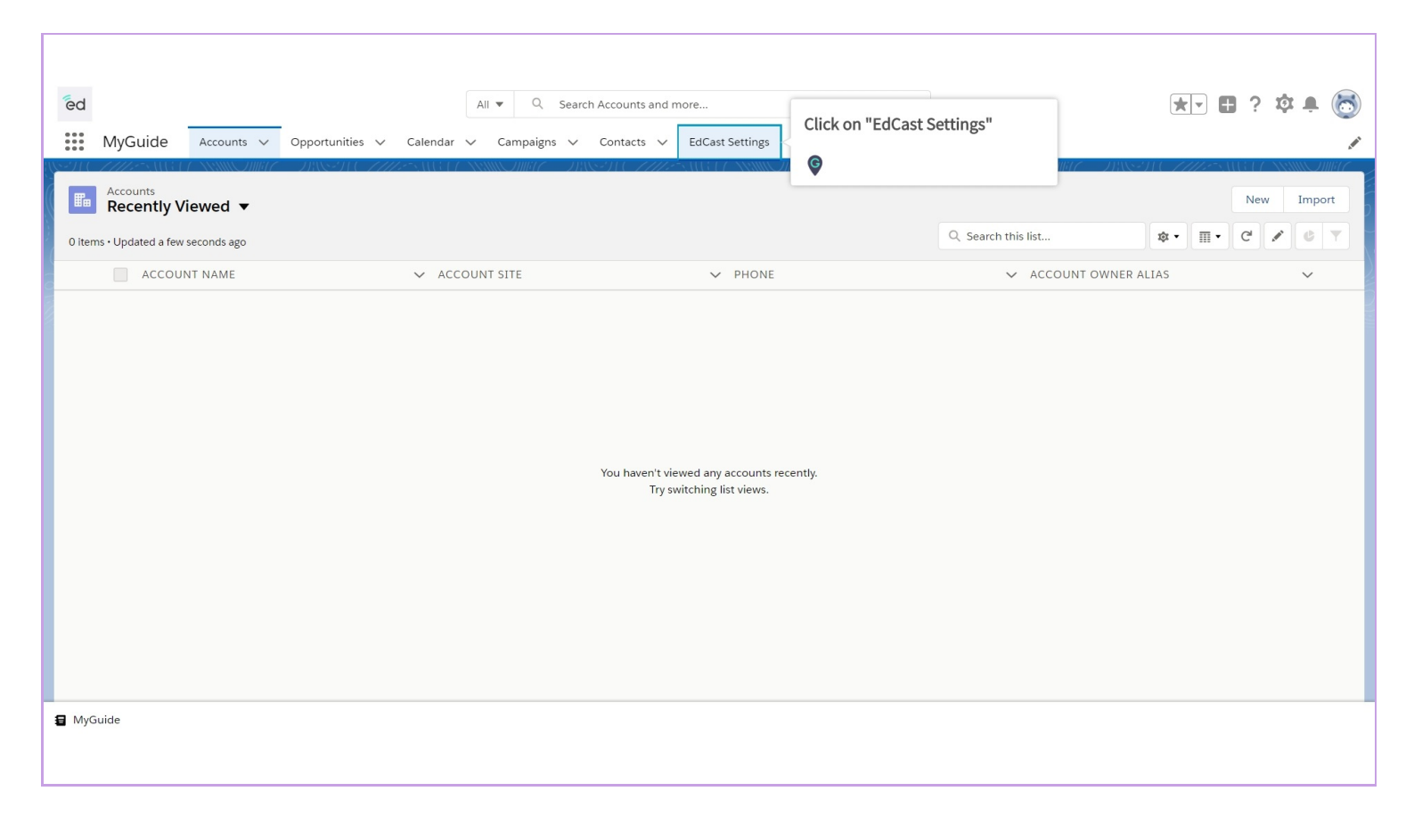

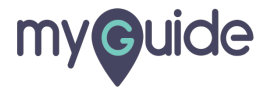

## Enter "API Key" of MyGuide

| ad                                 |                       | ) Search Salesforce          |                            | <b>↓</b> ↓ ■ 2 ☆ ▲ <i>■</i> |
|------------------------------------|-----------------------|------------------------------|----------------------------|-----------------------------|
| MyGuide Accounts V Opportunities V | Calendar 🗸 Campaigns  | ✓ Contacts ✓ EdCast Settings |                            |                             |
|                                    |                       |                              |                            |                             |
|                                    | MyGuide Settings      |                              |                            |                             |
|                                    | Enable GuideMe        | 1                            |                            |                             |
|                                    | Enable DoltForMe      | i                            | Enter "A BLKov" of MyQuide |                             |
|                                    | API Key               | •••••                        |                            |                             |
|                                    | Secret Key            | •••••                        | 1                          |                             |
|                                    |                       | Save Cancel                  |                            |                             |
|                                    |                       |                              |                            |                             |
|                                    | Button Label Settings |                              |                            |                             |
|                                    | O®⊖ ShowMe            | ShowMe                       | 1                          |                             |
|                                    | GuideMe               | GuideMe                      | 1                          |                             |
|                                    | DoltForMe             | DoltForMe                    | <b>i</b>                   |                             |
|                                    |                       |                              |                            | •                           |
|                                    |                       |                              |                            |                             |

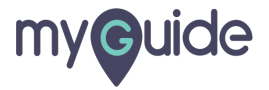

## Enter "Secret Key" of MyGuide

| ed<br> | All 💌 Q<br>Calendar 🗸 Campaigns    | Search Salesforce Contacts Contacts Co |                               | ★▼ 〓 ? ✿ 单 👼 |
|--------|------------------------------------|----------------------------------------------------------------------------------------------------|-------------------------------|--------------|
|        | MyGuide Settings                   |                                                                                                    |                               | ·            |
|        | Enable GuideMe<br>Enable DoltForMe | E .                                                                                                    |                               |              |
|        | API Key                            |                                                                                                    | Enter "Secret Key" of MyGuide |              |
|        | Secret Key                         | Save Cancel                                                                                                    | ©                             |              |
|        | Button Label Settings              |                                                                                                    |                               |              |
|        | ⊖®⊖ ShowMe                         | ShowMe                                                                                                    | 1                             |              |
|        | GuideMe                            | GuideMe                                                                                                    | 1                             |              |
|        | DoltForMe                          | DoltForMe                                                                                                    | 1                             |              |
|        |                                    |                                                                                                    |                               | ×            |

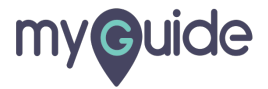

# Click on "Save"

| ēd                                 | All 🔻 C               | Search Salesforce            |   | * 🖬 ? 🌣 🐥 🐻 |
|------------------------------------|-----------------------|------------------------------|---|-------------|
| MyGuide Accounts V Opportunities V | Calendar 🗸 Campaigns  | ✓ Contacts ✓ EdCast Settings |   | /           |
|                                    |                       |                              |   | <u>^</u>    |
|                                    | MyGuide Settings      |                              |   |             |
|                                    | Enable GuideMe        | 1                            |   |             |
|                                    | Enable DoltForMe      | 1                            |   |             |
|                                    | API Key               | •••••                        | i |             |
|                                    | Secret Key            | •••••                        | i |             |
|                                    |                       | Save                         |   |             |
|                                    |                       | Click on "Save"              |   |             |
|                                    | Button Label Settings | <b>©</b>                     |   |             |
|                                    | O®⊖ ShowMe            | ShowMe                       | i |             |
|                                    | GuideMe               | GuideMe                      | 1 |             |
|                                    | DoltForMe             | DoltForMe                    | 1 |             |
|                                    |                       |                              |   | -           |
|                                    |                       |                              |   |             |
|                                    |                       |                              |   |             |

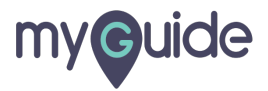

# MyGuide Enterprise settings are saved successfully!

| ed                                                             | All 👻                              | Q Search Salesforce                                    |   | *• 🖬 ? 🌣 🐥 🐻 |
|----------------------------------------------------------------|------------------------------------|--------------------------------------------------------|---|--------------|
| MyGuide Accounts V Opportunities V                             | 🗸 Calendar 🗸 Campaigns             | ✓ Contacts ✓ EdCast Settings                           |   | 1            |
| Success:<br>MyGuide Enterprise settings are saved successfully |                                    |                                                        |   |              |
|                                                                | MyGuide Settings<br>Enable GuideMe | MyGuide Enterprise settings are<br>saved successfully! |   |              |
|                                                                | Enable DoltForMe                   | •                                                      |   |              |
|                                                                | API Key                            | •••••                                                  | i |              |
|                                                                | Secret Key                         | •••••                                                  | 1 |              |
|                                                                |                                    | Save Cancel                                            |   |              |
|                                                                |                                    |                                                        |   |              |
|                                                                | Button Label Settings              |                                                        |   |              |
|                                                                | O®⊖ ShowMe                         | ShowMe                                                 | i |              |
|                                                                | GuideMe                            | GuideMe                                                | i |              |
|                                                                |                                    |                                                        |   |              |

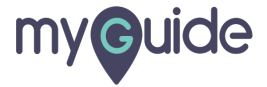

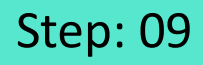

Now you will see guides of your account inside MyGuide package

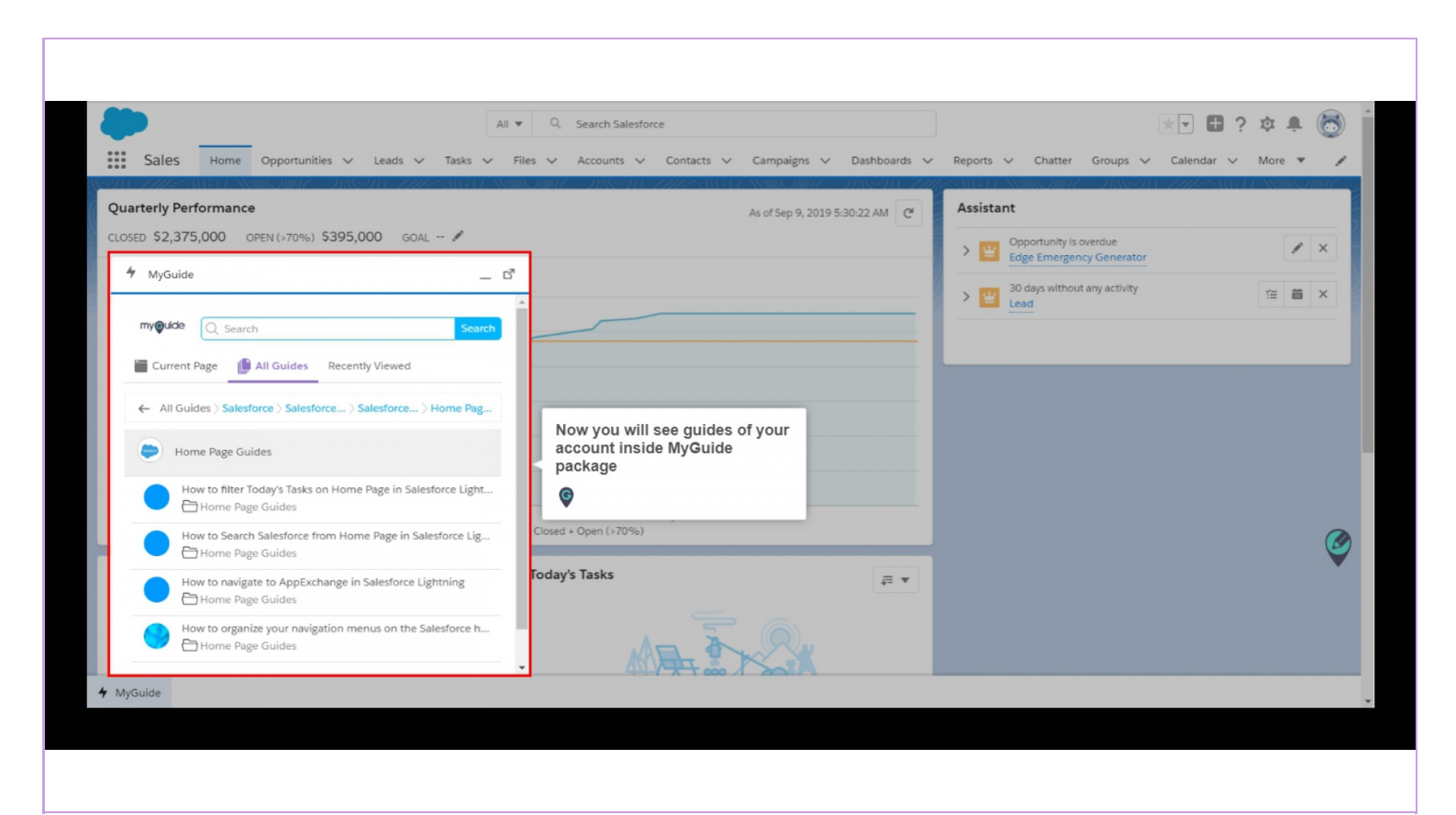

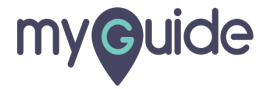

# **Thank You!**

myguide.org

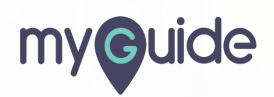